# Client Manager 3 中文使用手冊

## 1. 使用 Client Manager 3 連線

在使用 Client Manager 3 之前必須要先安裝 Client Manager 3 的公用程式。

1.請您先將 CD 放進光碟機中讀取、出現以下畫面請選擇【Install Client Manager】並按 OK 按鈕。

|                                                                 | <ul> <li>Install Wireless Adapter</li> <li>Install Client Manager</li> <li>Setup the Base Station</li> <li>Refer to the Online Manual</li> <li>Refer to the EAQ</li> <li>Install WindowsCE driver</li> </ul> |
|-----------------------------------------------------------------|----------------------------------------------------------------------------------------------------|
| Description<br>Refer to the Quick Setup (<br>AirStation product | Guide the first time you configure your Buffalo                                                                                                    |

您也可到 Buffalo 網站無線網路卡的驅動程式下載區下載(請先將檔案下載並解壓縮後執行 Setup)

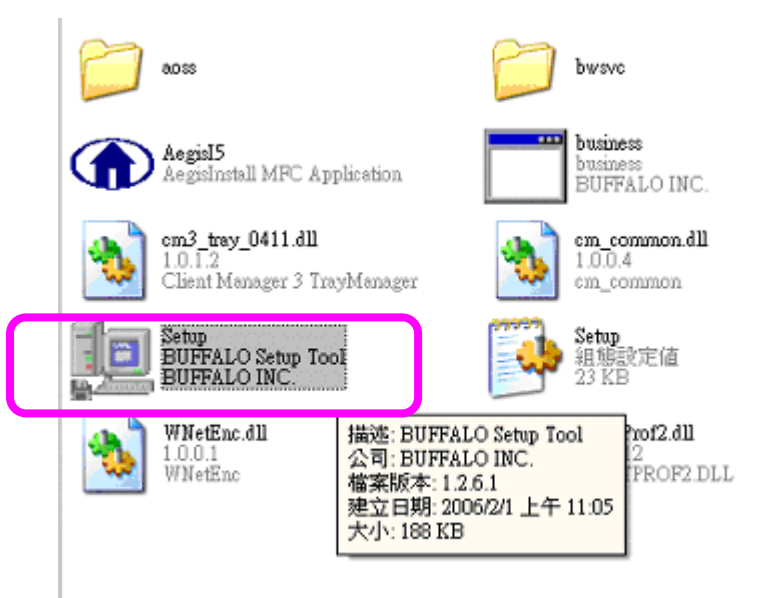

#### 2.請按【Next】按鈕

| BUFFALO Client Manager 3 Installer                                    |
|-----------------------------------------------------------------------|
|                                                                       |
| Client Manager 3 Installation                                         |
|                                                                       |
| Before starting the installation, please close all open applications. |
| When all applications have been closed click 'Next' to continue.      |
|                                                                       |
|                                                                       |
|                                                                       |
| Neut Cancel                                                           |
|                                                                       |
|                                                                       |

### 3.請選擇【Agree】按鈕

| 1 | 🛿 BUFFALO Client Manager 3 Installer 🛛 📃 🗖 🔀                                                                                                    |
|---|----------------------------------------------------------------------------------------------------|
|   | Lice nse Agreement                                                                                                    |
|   | SOFTWARE LICENS E AGREEMENT                                                                                                    |
|   | IMPORTANT READ CAREFULLY: By installing this software, you agree to be legally bound by the terms of this Software License Agreement.                     |
|   | in you do not agree to the terms of this Agreement, promptry close the installation program.                                                              |
|   | SOFTWARE LICENSE                                                                                                    |
|   | 1. Great OF DE EFGE<br>1.1 The software contained in the packet(s) (The Software) is here by licensed to you nonexclusively<br>pursuant to the            |
|   | terms and conditions of this Agreement.                                                                                                    |
|   | 2. INTELLECTUAL PROPERTY RIGHT<br>2.1 The Software is protected by copyright and other intellectual property laws and international treaty<br>provisions. |
|   | 2.2 The Software is licensed, not sold, and all intellectual property rights in the Software belong to the<br>orbitral                                    |
|   | lice nsor(s) of the Software.<br>2.8 You may not delete any kind of representation or indicia of the intellectual property right for the                  |
|   |                                                                                                    |
|   | Agree Disagree                                                                                                    |

#### 4.請按【Next】按鈕

| BUFFALO   | Client Manager 3 Installer                                    | $\mathbf{X}$ |
|-----------|---------------------------------------------------------------|--------------|
| Client Ma | anager 3 will be installed and saved to the following folder: |              |
| Browse    | C:\Program Files\BUFFALO\Client Manager3 Browse Back Next     |              |

#### 5.正在進行安裝中請稍後

| BUFFALO Client Manager 3 Installer |      |  |  |
|------------------------------------|------|--|--|
| Please wait                        |      |  |  |
|                                    | Stop |  |  |

6.出現這個訊息代表已安裝 Client Manager 3 成功,請按確定.

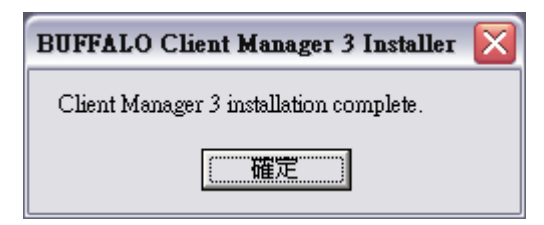

### 使用 Client Manager 3 進行連線

1.安裝 Client Manager 3 驅動程式後在電腦右下角將會出現

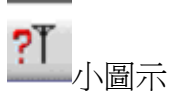

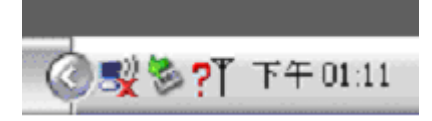

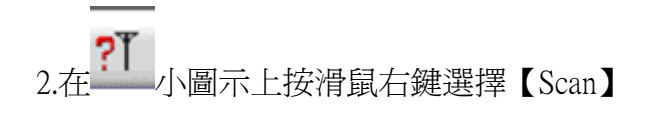

|          | Status              |
|----------|---------------------|
|          | Scan                |
|          | Profile             |
|          | Option              |
|          | Version Information |
|          | Exit                |
| СН 🖮 💽 🖡 | ◎ 5% 多? 下午 01:12    |

3.選擇您的無線基地台並按【Connect】按鈕

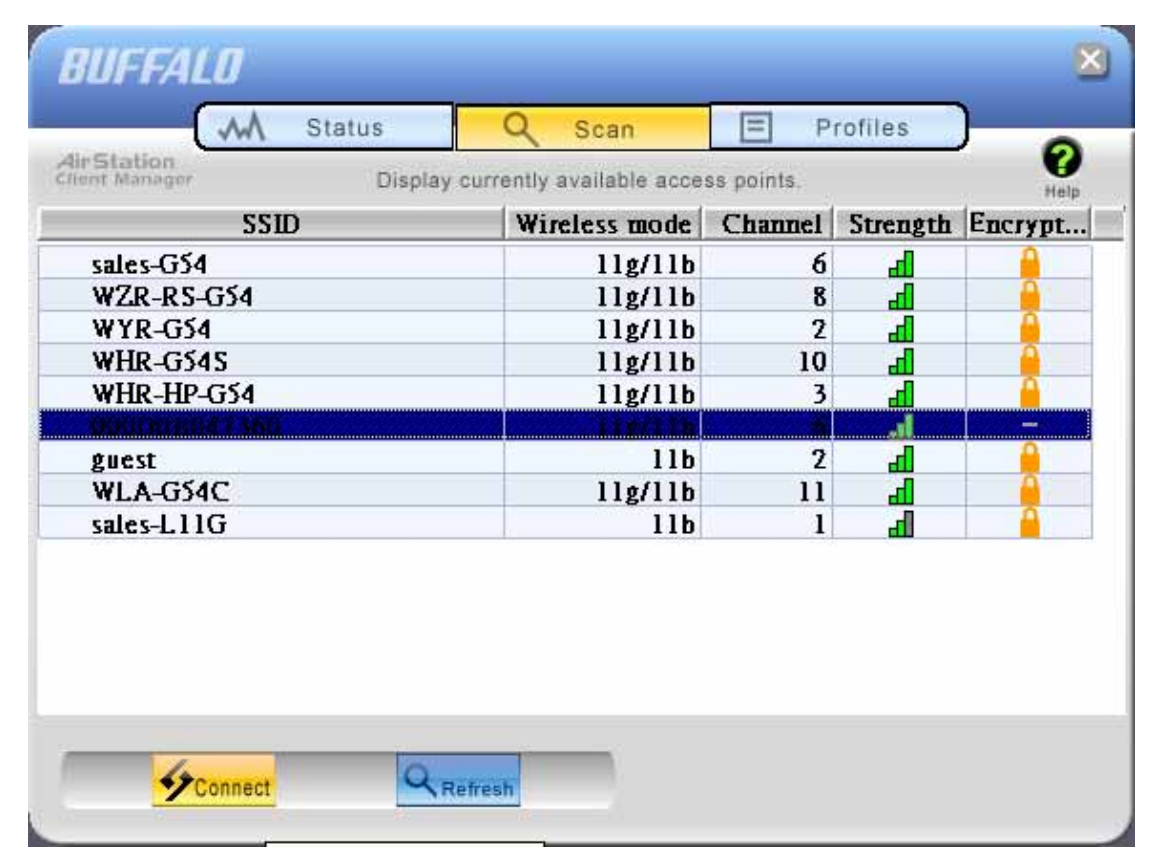

4.請選擇 No Encryption 選項後請按下【Connect】按鈕.

| 3047360 |
|---------|
|         |
| •       |
|         |
|         |
|         |

5.連線成功後在 Status 及 Profiles 就會出現您無線基地台的狀態.

|                     |                                                                                                    | . noip                                                                                                    |
|---------------------|----------------------------------------------------------------------------------------------------|----------------------------------------------------------------------------------------------------|
|                     | 22/0                                                                                                    | 1                                                                                                    |
| 000D0B04            | 7360                                                                                                    |                                                                                                    |
| SSID:000D0B047      | 360 Co                                                                                                    | onnected                                                                                                    |
| Adapter Name        | WLI-U2-KG54                                                                                                    |                                                                                                    |
| Network Type        | Infrastructure Mode                                                                                                |                                                                                                    |
| Transmission Speed  | 54.0Mbps                                                                                                    |                                                                                                    |
| Channel             | Channel 8                                                                                                    |                                                                                                    |
| Security            | No Encryption                                                                                                    |                                                                                                    |
| IP Address          | 192.168.11.2                                                                                                    |                                                                                                    |
| MAC Address         | 00.0D.0B.D6.1A.89                                                                                                  |                                                                                                    |
| Duration            | 00:00:09                                                                                                    |                                                                                                    |
| 2                   | 0                                                                                                    |                                                                                                    |
| The Signal Strength |                                                                                                    |                                                                                                    |
|                     |                                                                                                    |                                                                                                    |
|                     | Adapter Name<br>Network Type<br>Transmission Speed<br>Channel<br>Security<br>IP Address<br>MAC Address<br>Duration | OOODOB047360       Cc         SSID:000D0E047360       Cc         Adapter Name       WLI-U2-KG54         Network Type       Infrastructure Mode         Transmission Speed       54.0Mbps         Channel       Channel8         Security       No Encryption         IP Address       192.168.11.2         MAC Address       00.0D.0B.D6.1A.89         Duration       00:00:09 |

# 2. AOSS 自動加密

# <u>請注意:此功能僅適用 Buffalo 網卡使用者 ,非 Buffalo 網</u>

### 卡將無法完成設定.

#### ●關於 AOSS

AOSS(AirStation One-Touch Secure System) 是 Buffalo 針對無線基地台及無線網路卡所設計的【無線網路連接】及【安全加密】簡單設定功能。若您要使用這個簡單又方便的功能、您必須使用支援 AOSS 功能的 Buffalo 無線基地台、並搭配有安裝無線網路卡以及工具軟體 Client Manager 3 的個人電 腦(僅支援作 Windows 業系統)。

1.請先將主機本體上方的 AOSS 鍵按住不放(大約 3~5 秒)、AOSS 燈號開始閃爍後即可放開。

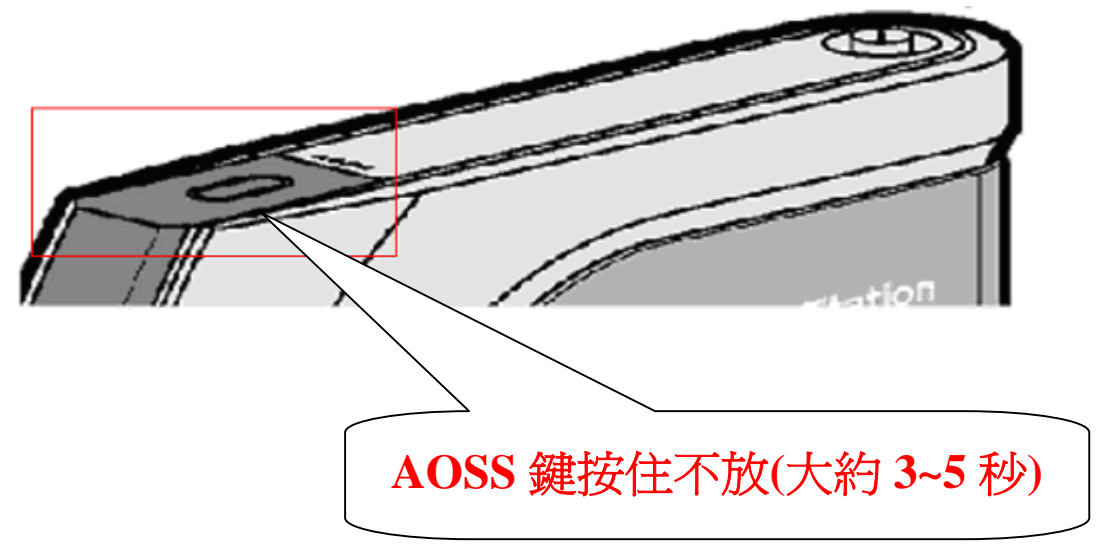

2.請開啓 Client Manager 3 將 Profiles 選項當中的 AOSS 小圖示按下。

| BUFFA      | L0     |           |                            |              | ×    |
|------------|--------|-----------|----------------------------|--------------|------|
| 1          | m      | Status    | Q Scan                     | Profiles     | 0    |
| AirStation |        | Creat     | e profile and display pric | prity level. | Help |
| <u></u>    | 000000 | 17260     | Profile Name               |              |      |
| <u>.</u>   | VDVBV4 | 17500     |                            |              |      |
| <u>_</u>   |        |           |                            |              |      |
|            |        |           |                            |              |      |
|            |        |           |                            |              |      |
|            |        |           |                            |              |      |
| $\square$  |        |           |                            |              |      |
|            |        |           |                            |              |      |
|            |        |           |                            |              |      |
|            |        | Naj prese |                            |              |      |
| Conn       | ect    | H Add     | Edit                       | AOSS         |      |

### 3.開始出現 AOSS 連接設定畫面 ,請等待 25~30 秒。

| SSOV 🛐                                                                                         |
|------------------------------------------------------------------------------------------------|
|                                                                                                |
| Progress                                                                                       |
| Please press the AirStation AOSS button.                                                       |
| Searching for an AirStation in AOSS mode.                                                      |
| Cancel                                                                                         |
| AOSS 🛛                                                                                         |
|                                                                                                |
|                                                                                                |
| Progress                                                                                       |
| Progress<br>Information is being exchanged with the AirStation.                                |
| Progress<br>Information is being exchanged with the AirStation.<br>Starting AOSS transmission. |

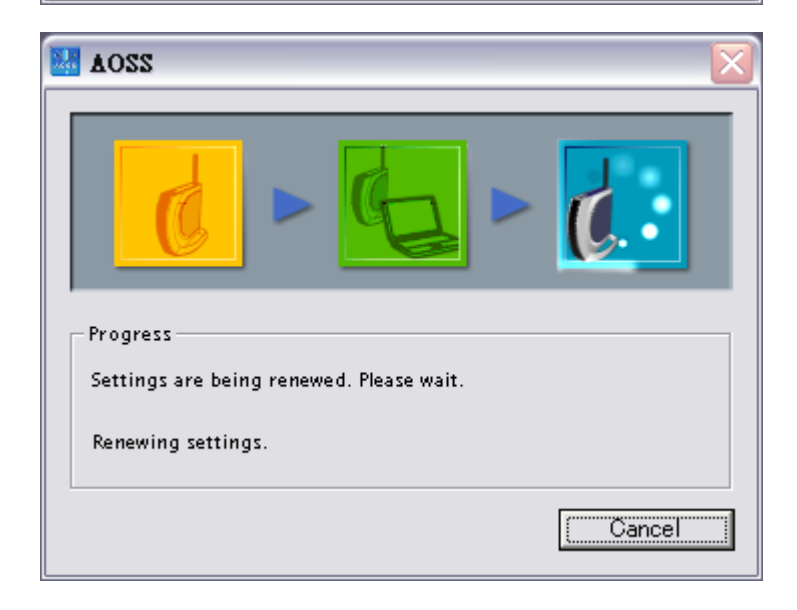

| 220A 👪                                         |
|------------------------------------------------|
|                                                |
| Air Station One-Touch Secure System            |
| Progress<br>Connection to AirStation complete. |
| 54.0 Mbps transmitting encryption type AES     |
| Cancel                                         |

4. 設定完成後您可在 Client Manager 3 的 Profiles 及 Status 發現您的無線基地台多了

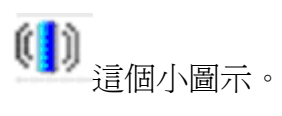

| BUFFALO                                   |                            |              |      |
|-------------------------------------------|----------------------------|--------------|------|
| M Status                                  | Q Scan                     | Profiles     | -    |
| AirStation Creat                          | e profile and display pric | ority level. | Help |
|                                           | Profile Name               |              |      |
| (1) 000D0B047361-AOSS<br>(2) 000D0B047360 |                            |              |      |
|                                           |                            |              |      |
|                                           |                            |              |      |
|                                           |                            |              |      |
| #>                                        |                            |              |      |
|                                           |                            |              |      |
|                                           |                            |              |      |
|                                           |                            |              |      |
| Connect Add                               | Edit                       | ((()))       |      |
|                                           | H 76                       | AOSS         |      |

| VWI Status                                 | ~ Scall                 | - Promes    |    |
|--------------------------------------------|-------------------------|-------------|----|
|                                            | Current connection sta  | tus.        |    |
|                                            | 7261 1000               |             |    |
|                                            | HOUL-AOSS               | Authorition | -  |
| 291D:00053E325                             | FORE9D1032/ABB/493B3AF3 | Aumentica   | eu |
| Adapter Name                               | WLI-U2-KG54             |             |    |
| Network Type                               | Infrastructure Mode     |             |    |
| Transmission Speed                         | 54.0Mbps                |             |    |
| Channel                                    | Channel 4               |             |    |
| Security                                   | WPA-PSK(AES)            |             |    |
| IP Address                                 | 192.168.11.2            |             |    |
| MAC Address                                | 00.0D.0B.D6.1A.89       |             |    |
| Duration                                   | 00:01:58                |             |    |
| 2                                          |                         | 0           |    |
| $\mathbb{T}^{\mathcal{N}}$ Signal Strength |                         |             |    |
|                                            |                         |             |    |
|                                            |                         |             |    |